## Como utilizar o Google Meet para agendar um evento

15/05/2024 10:47:14

## Imprimir artigo da FAQ

|                                                                                                    |                                                                                          |                     |                     |                    |          | ì |
|----------------------------------------------------------------------------------------------------|------------------------------------------------------------------------------------------|---------------------|---------------------|--------------------|----------|---|
| Categoria:                                                                                                    | Google Meet - tutoriais                                                                  | Votos:              | 0                   |                    |          |   |
| Estado:                                                                                                    | público (todos)                                                                          | Resultado:          | 0.00 %              |                    |          |   |
| Idioma:                                                                                                    | pt_BR                                                                                    | Última atualização: | Seg 11 Mai 20:08:53 | 3 2020 (America/Sa | o_Paulo) |   |
|                                                                                                    |                                                                                          |                     |                     |                    |          |   |
| Palavras-chave                                                                                                    |                                                                                          |                     |                     |                    |          |   |
| google meet, hangouts, g                                                                                                    | joogle agenda, agendar reunião                                                           |                     |                     |                    |          |   |
|                                                                                                    |                                                                                          |                     |                     |                    |          |   |
| Dúvida (ou problem                                                                                                    | a) (público)                                                                             |                     |                     |                    |          |   |
| Como utilizar o Google m                                                                                                    | eet para agendar um evento.                                                              |                     |                     |                    |          |   |
|                                                                                                    |                                                                                          |                     |                     |                    |          |   |
| Resposta (ou soluçã                                                                                                    | ăo) (público)                                                                            |                     |                     |                    |          |   |
| 1. Com o cou o mail abort                                                                                                    | to clique em Coogle Apps (19) e depois em Agenda                                         |                     |                     |                    |          |   |
| (2º);                                                                                                    | to, clique em doogle Apps (1-) e dépois em Agenda                                        |                     |                     |                    |          |   |
| <ol> <li>Com a Agenda aberta,<br/>depois em Mais opções;</li> </ol>                                                                                      | clique na data em que deseja adicionar o evento e                                        |                     |                     |                    |          |   |
| 3. Nos detalhes do evento<br>dele e em Adicionar confe                                                                                                   | o, digite um nome para o evento, configure o horário<br>erência escolha o Hangouts Meet; |                     |                     |                    |          |   |
| 4. No campo Convidados,<br>que irão participar do eve                                                                                                    | clique em Adicionar convidados e selecione as pessoas<br>ento;                           |                     |                     |                    |          |   |
| 5. Após preencher com todas as informações, clique em Salvar e na janela<br>abaixo escolha se deseja ou não enviar um e-mail comunicando sobre o evento. |                                                                                          |                     |                     |                    |          |   |
| Para mais informações so<br>[1]https://support.google.                                                                                                   | bbre o Google Meet, acesse o link<br>.com/meet/answer/9308630?co=GENIE.Platform%3DDeskto | p&hl=pt-br          |                     |                    |          |   |
| [1] https://support.google                                                                                                    | .com/meet/answer/9308630?co=GENIE.Platform%3DDeskt                                       | op&hl=pt-br         |                     |                    |          |   |